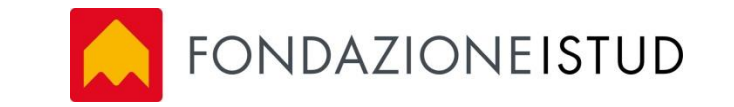

# I sistemi di analisi delle storie: il software NVIVO

*II Modulo: Medicina Narrativa come catalizzatore per generare sostenibilità* 

8 Aprile 2016

Luigi Reale, Coordinatore progetti di Ricerca - Fondazione ISTUD

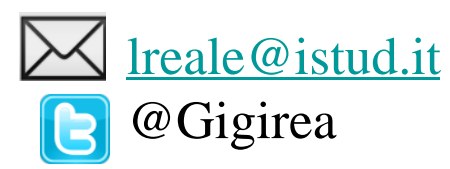

FONDAZIONE ISTUD

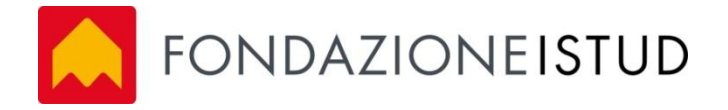

### Premessa

La maggior parte delle indagini qualitative hanno come obiettivo quello di analizzare, **interpretare e spiegare dei fenomemi sociali** puntando all'insieme del "come" e del "perché" (e <u>insieme al "quanto"</u>)

La premessa da cui partono le scienze umane è la **dignità della persona.** Un presupposto che colloca l'etica al di sopra di qualsiasi tecnica o metodologia. La peculiarità delle indagini qualitative è che il loro **oggetto è un soggetto**, un altro soggetto.

La raccolta delle informazioni può avvenire attraverso la raccolta di **dati attraverso strumenti** come le interviste, i racconti, i campi aperti (es."note"), le pagine web (es. social network) in diversi ambiti, dalle scienze sociali e di educazione, alla salute, al business.

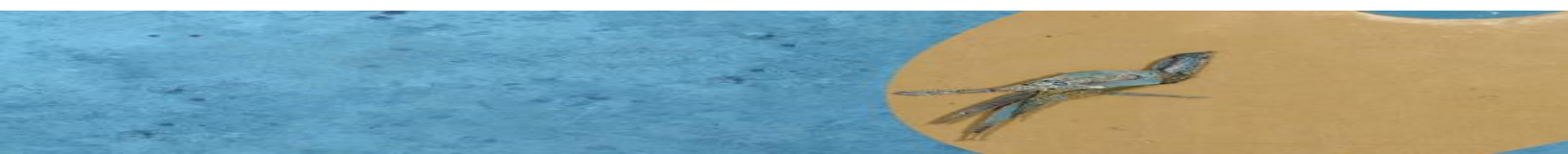

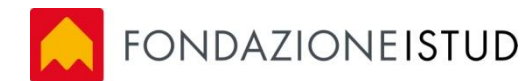

# La Grounded Theory

L'approccio della grounded theory (to ground: trattenere a terra) si scopre attraverso l'analisi dei dati empirici: **la teoria non precede la ricerca** ma ne scaturisce grazie all'osservazione ed all'analisi dei significati dei dati empirici.

La dimensione teorica nasce dallo stesso terreno (*ground*) *di* ricerca e dai dati che ne provengono, i quali fungono da base per il ragionamento teorico.

Ricerca nella tradizione Positivista

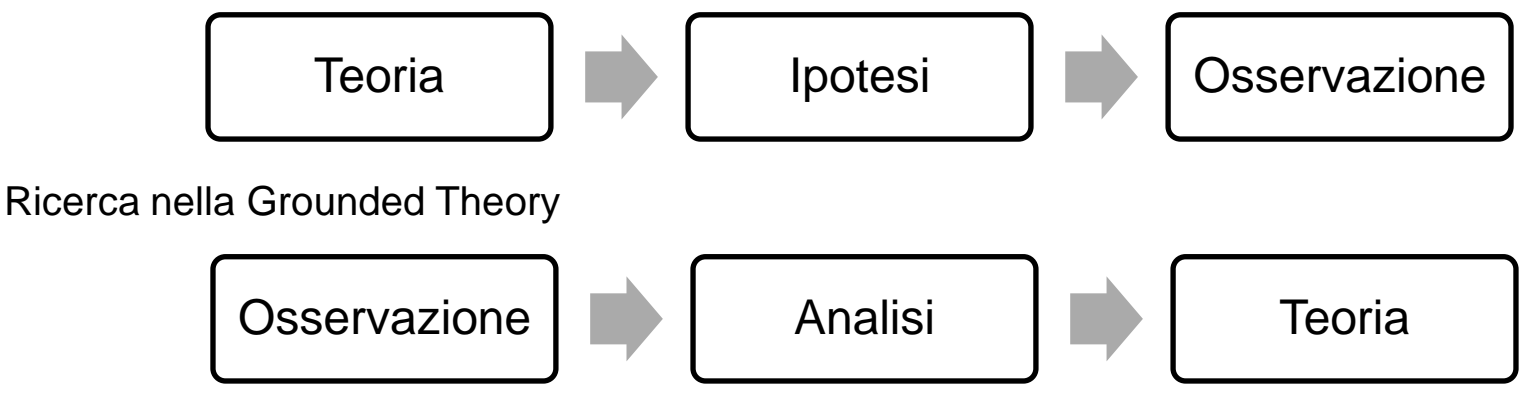

Le procedure di codifica dei dati, cioè i processi di analisi, sono di tipo comparativo e generativo: ai dati vengono attribuite delle "etichette" che rappresentano i concetti individuati sulla base delle loro stesse caratteristiche, mentre le affinità tra i dati danno luogo alle categorie, ossia raggruppamenti più astratti di concetti.

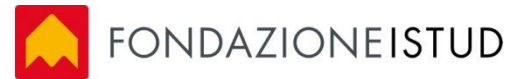

### Approccio al progetto di ricerca

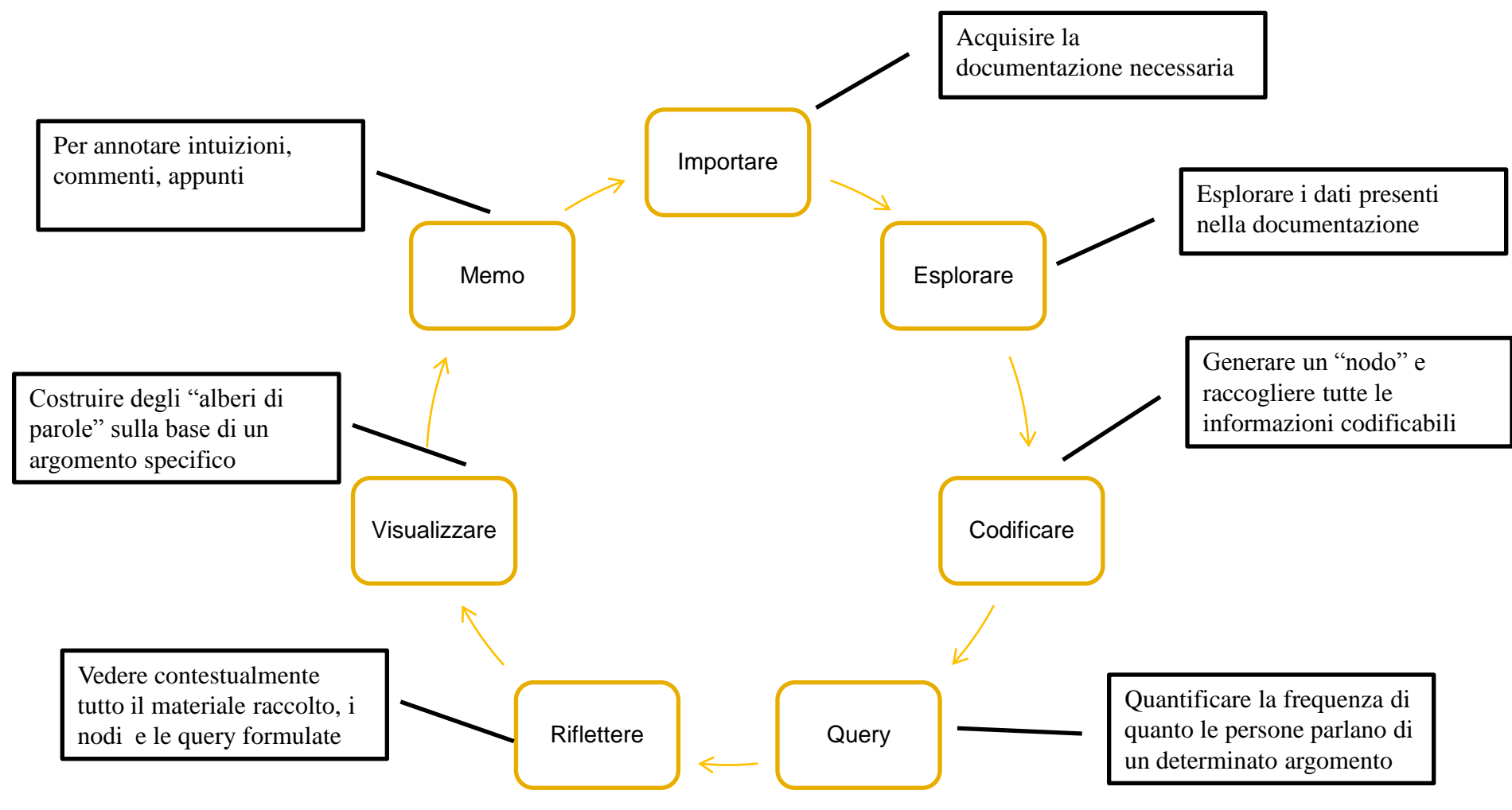

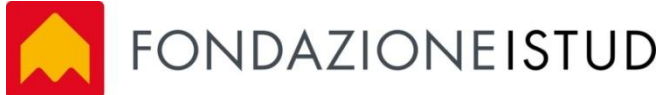

## Gli step della ricerca

Attraverso la grounded theory si parte dai dati raccolti per giungere a delle considerazioni di carattere generale

1. Creazione di concetti e costruzione di una griglia di categorie (gruppi di concetti)

- Raccolta delle storie
- Analisi
- Formulazione delle ipotesi
- Elaborazione di nuove categorie
- Eventuale ritorno alla raccolta dei dati
- Analisi dei dati
- Interpretazione dei risultati

"cronaca sincera della ricerca" (Merton, 2001)

**2. Termine della raccolta di nuovi contributi** secondo il principio di saturazione;

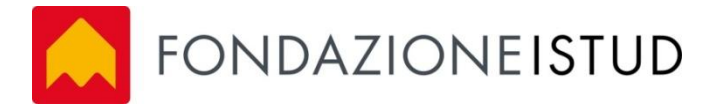

### I due approcci tecnologici alla ricerca

| Analisi qualitativa dei dati<br>Assistita da computer<br>CAQDAS | Analisi statistica dei dati testuali                    |
|-----------------------------------------------------------------|---------------------------------------------------------|
| Semi-automatico o manuale                                       | Automatico                                              |
| Lettura diretta dei testi da analizzare                         | Non necessita di lettura diretta                        |
| Facilita la lettura e l'interpretazione<br>dei testi            | Confronto dei profili lessicali                         |
| Interpretazione delle dinamiche e dei processi                  | Classificazione dei contenuti e dei<br>valori semantici |
| Comprensione                                                    | Spiegazione                                             |
| Approccio qualitativo                                           | Approccio quantitativo                                  |

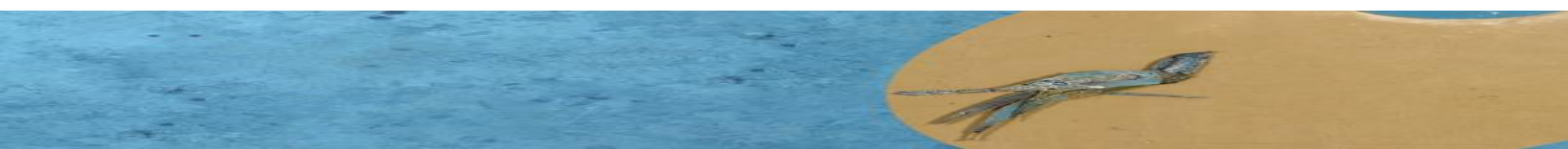

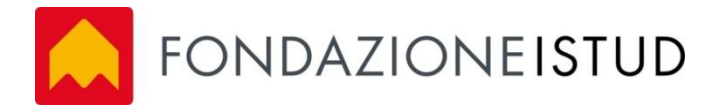

### La ricerca attraverso l'utilizzo della tecnologia

L'analisi dei dati qualitativi attraverso l'uso di software di analisi testuale ha dei vantaggi che si possono così riassumere:

- Velocità nella gestione e consultazione di grandi quantità di dati, offrendo la possibilità al ricercatore di esplorare numerose questioni analitiche;
- Sistematizzazione della documentazione e del conteggio dei fenomeni;
- Agevolazione nello sviluppo di schemi di classificazione coerenti;
- Aiuto nelle decisioni nella prospettiva dello sviluppo della teoria

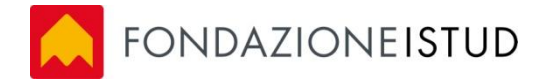

## II software NVivo

Nvivo è un software realizzato da Richards nel 1999 ed è molto utilizzato in particolare dalla teoria della *Grounded Theory* di **Glaser e Strauss** (1967).

Secondo questo approccio il ricercatore dovrebbe iniziare la ricerca **senza produrre ipotesi di lavoro**, per evitare che teorie o conoscenze pregresse sull'argomento influenzino l'interpretazione dei dati raccolti.

Affinché il risultato della ricerca abbia una valenza scientifica, deve essere in grado di produrre un sapere controllabile, ottenuto mediante **procedure chiare ed esplicite**. Per tale ragione è meglio avere riferimenti guida per orientare la ricerca e organizzare i dati, per non interpretare i risultati in modo arbitrario.

Nvivo consente di cogliere i significati, esplorare i link, rielaborare le idee, gestire agevolmente ingenti quantità di dati.

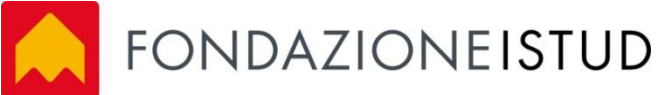

### Software della ricerca qualitativa

- Atlas-ti: utile per l'analisi del contenuto di tipo interpretativo, creazione di diagrammi concettuali, legami tra idee che vengono dai dati (approccio Grounded)
- The Ethnograph: molto utilizzato per la *Event Structure Analysis e* per la creazioni di matrici temporali di eventi.
- **HyperResearch:** principio è simile a quello dei motori di ricerca, ma vengono offerte anche possibilità di studiare le possibili relazioni tra i dati e le co-occorrenze lessicali.
- Maxqda: ha ottime capacità di editing ed è utile per modellizzazioni e creazioni 3D
- **Nvivo**: utile per la concettualizzazione e codificazione del materiale empirico attraverso la creazione di nodi per poi individuare le unità minime di significato (approccio Grounded)

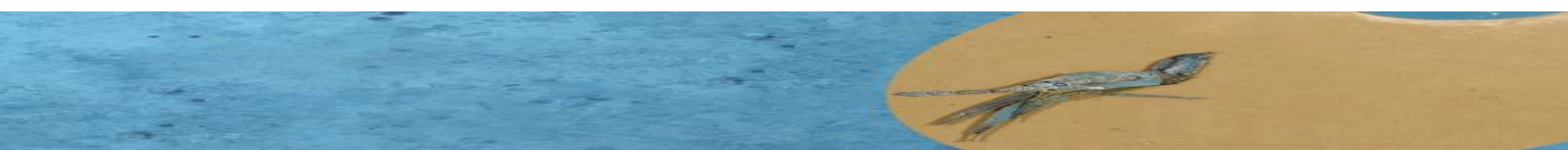

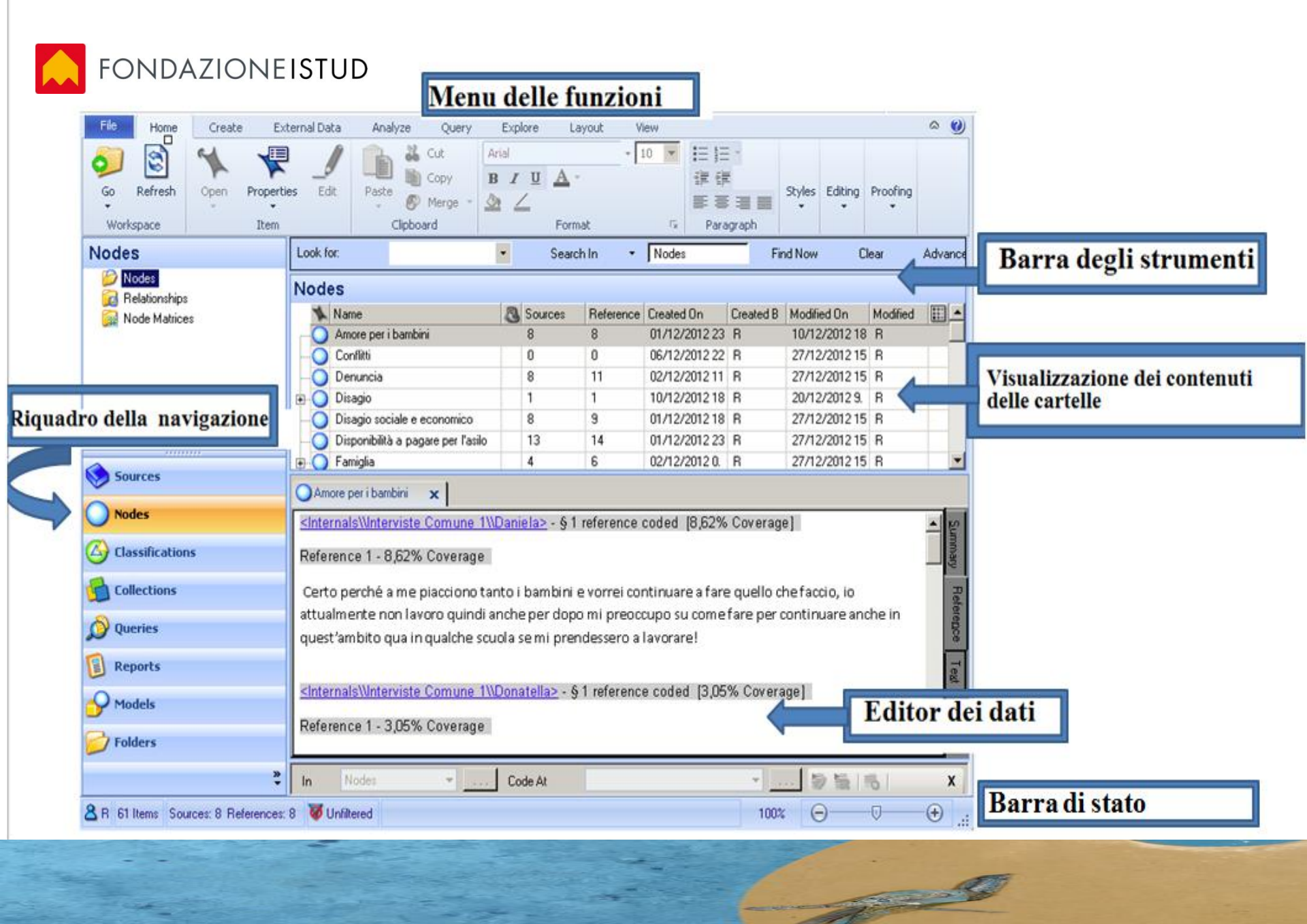

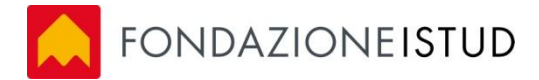

### I termini chiave

**Sources** : Le sorgenti sono i materiali di ricerca (documenti word, PDF, set di dati, audio, video, immagini, tweet, ecc).

### **Impariamo ad importare:**

- Testo Word
- Testo PDF
- Excel
- Pagina Web
- Conversazione Facebook / Linkedin ....
- Video da youtube

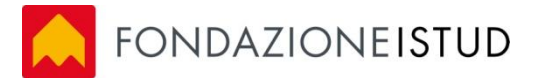

### Alcune funzionalità di sources

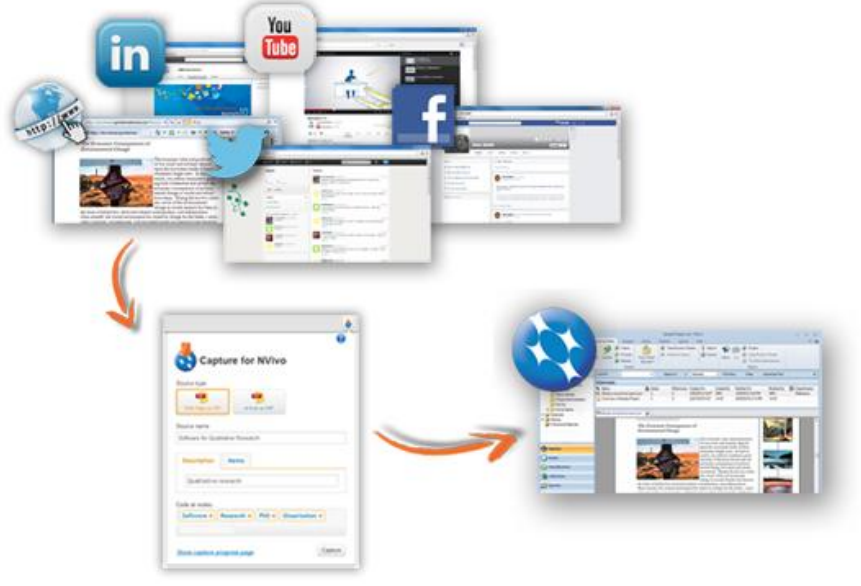

È possibile creare un nuovo set di dati semplicemente importandoli da:

Un file NCapture (esempio i dati da Facebook, Twitter, LinkedIn, Youtube)

• Una tabella di database, ad esempio, una tabella di Microsoft Access

Prima di importare i fogli di calcolo, file di testo o tabelle di database, è necessario preparare i dati e valutare come si desiderano utilizzare in NVivo.

FONDAZIONEISTUD

### Alcune funzionalità di Nvivo: NCapture 3/3

- È possibile creare un nuovo set di dati importandoli da:
- File audio
- Video
- Immagini.

Se si dispone di molti video di grandi dimensioni, è possibile scegliere di memorizzare al di fuori del progetto (*External Sources*) in modo che le prestazioni del software non vengano compromesse.

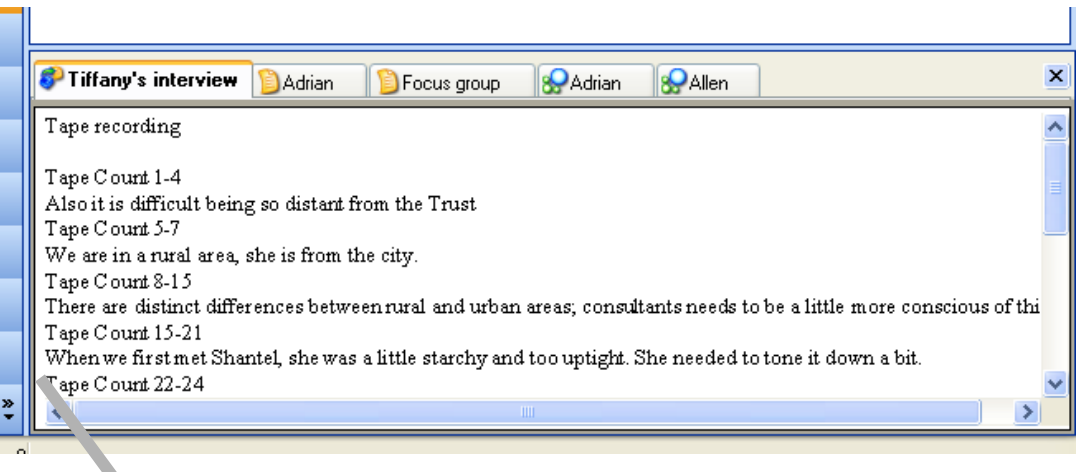

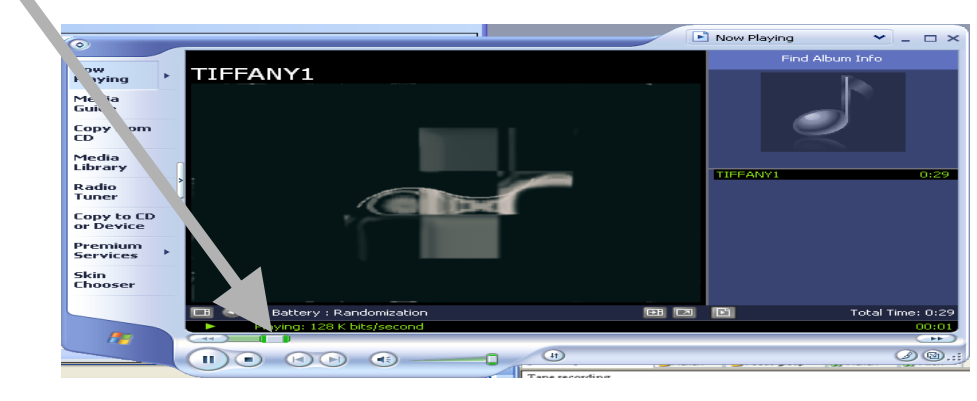

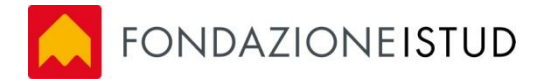

### I termini chiave

**Nodes** : I nodi sono contenitori per le categorie e codici che permettono di raccogliere il materiale in un unico luogo in modo da guardare i modelli emergenti e favorire l'elaborazione di idee, ipotesi ed interpretazioni. I nodi possono essere conservati senza organizzazione come nodi liberi, oppure organizzati gerarchicamente, in *Trees* (macronodi o nodi ad albero).

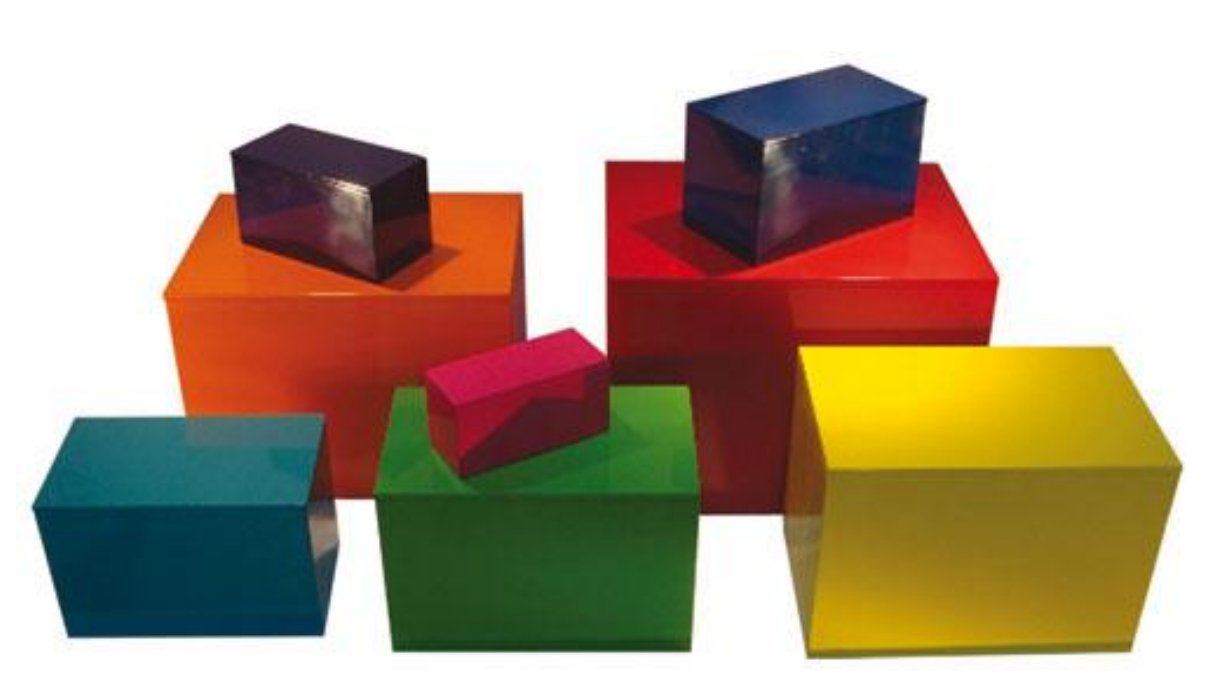

Impariamo a creare nodi

Effettuiamo il coding del testo.

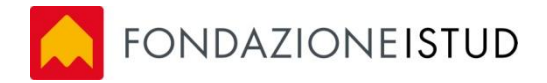

### Approcci alla codifica

### Creare nuovi nodi

È possibile codificare le parti del testo di interesse e creare nuovi nodi nel modo seguente:

- 1. Selezionare il contenuto che si desidera codificare.
- 2. Cliccare su File "Create New Node" oppure Analyze "New Node"
- 3. Trascinare il contenuto selezionato all'interno del nodo.

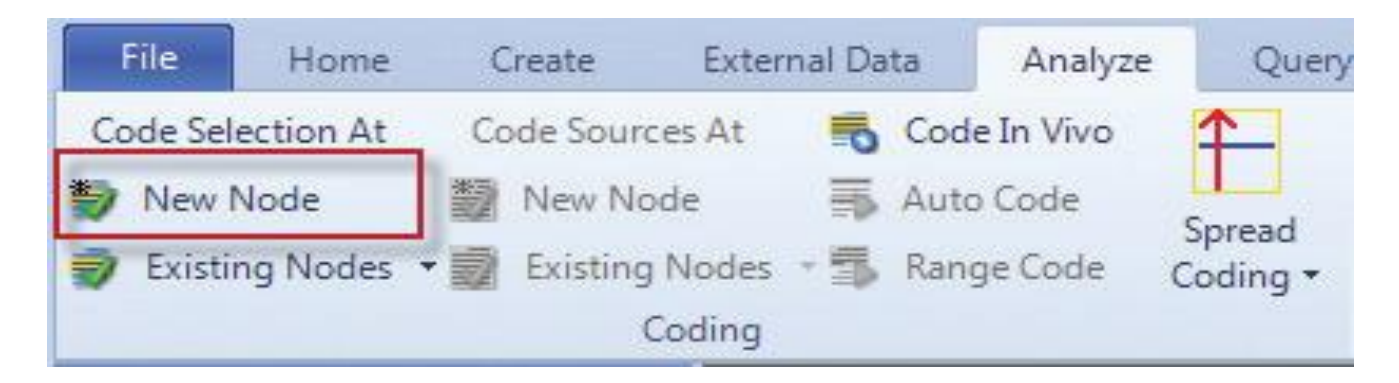

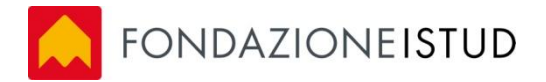

### Visualizzazione dei nodi

Nodi individuati dall'analisi delle interviste agli operatori degli asili nido

Le **sources** sono le fonti (soggetti intervistati)

l **reference** sono i riferimenti nelle parti di intervista (testi)

| Nodes                                     |           |            |
|-------------------------------------------|-----------|------------|
| 🔨 Name                                    | A Sources | References |
| Amore per i bambini                       | 8         | 8          |
| Conflitti                                 | 3         | 3          |
| O Denuncia                                | 11        | 24         |
| 🖨 🔘 Disagio                               |           |            |
| Prevenzione del disagio                   | 1         | 1          |
| O Disagio sociale e economico             | 9         | 11         |
| O Disponibilità a pagare per l'asilo nido | 15        | 16         |
| Famiglia                                  | 5         | 7          |
| 🔵 Importanza della famiglia               | 2         | 2          |
| 🔵 Problemi in famiglia                    | 1         | 1          |
| Situazione famliare                       | 1         | 1          |
| O Formazione                              | 20        | 31         |
| Incertezza per il futuro                  | 17        | 27         |
| Inesperienza nello stare con i bambini    | 2         | 3          |
| Lavoro                                    | 19        | 36         |
| Difficoltà incontrate nel lavoro          | 12        | 28         |
| 🚫 Lavoro al nido                          | 5         | 8          |
| 🔾 lavoro autonomo                         | 10        | 12         |
| problemi del lavoro autonomo              | 12        | 18         |

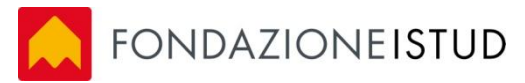

### Visualizzazione dei nodi

Con il comando *View Stripes/ All Nodes Coding* è

possibile visualizzare da un lato le interviste, dall'altra i nodi che sono stati associati al testo.

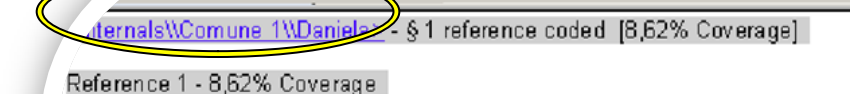

Certo perché a me piacciono tanto i bambini e vorrei continuare a fare quello che faccio, io attualmente non lavoro quindi anche per dopo mi preoccupo su come fare per continuare anche in quest'ambito qua in qualche scuola se mi prendessero a lavorare!

#### <internals\\Comune 1\\Donatella> - § 1 reference coded [3,05% Coverage]

Reference 1 - 3,05% Coverage

Si certo. Amo i bambini, mi piace tantissimo questo lavoro, sono contenta e lo faccio qua adesso con tutto il cuore.

#### <Internals\\Comune 1\\lenia> - § 1 reference coded [10,54% Coverage]

#### Reference 1 - 10,54% Coverage

Si io infatti adoro i bambini, i bambini sono la vita e stare con loro ti rende soddi sfatta. La giornata è piena, hai uno scopo, ti senti realizzata. Non so se tu hai dei figli ma sono la cosa più bella, è facile stare con loro, è naturale per una donna fa parte della sua vita imparare a saper stare con loro. Hai mai pensato a questo quando stai con dei bambini? No no è troppo bello veramente. Poi loro sono buoni si affezionano a te come tu a loro e diventano quasi figli tuoi.

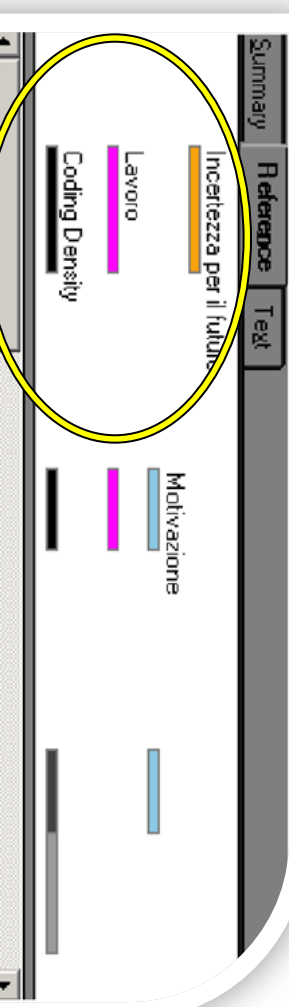

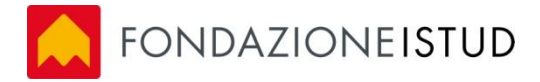

### I termini chiave

*Classificazioni*: Le fonti (sources) e i nodi (nodes) possono essere ulteriormente dettagliati attraverso delle attribuzioni. Possono essere successivamente effettuate delle interrogazioni (queries) sulla base di attribuzioni.

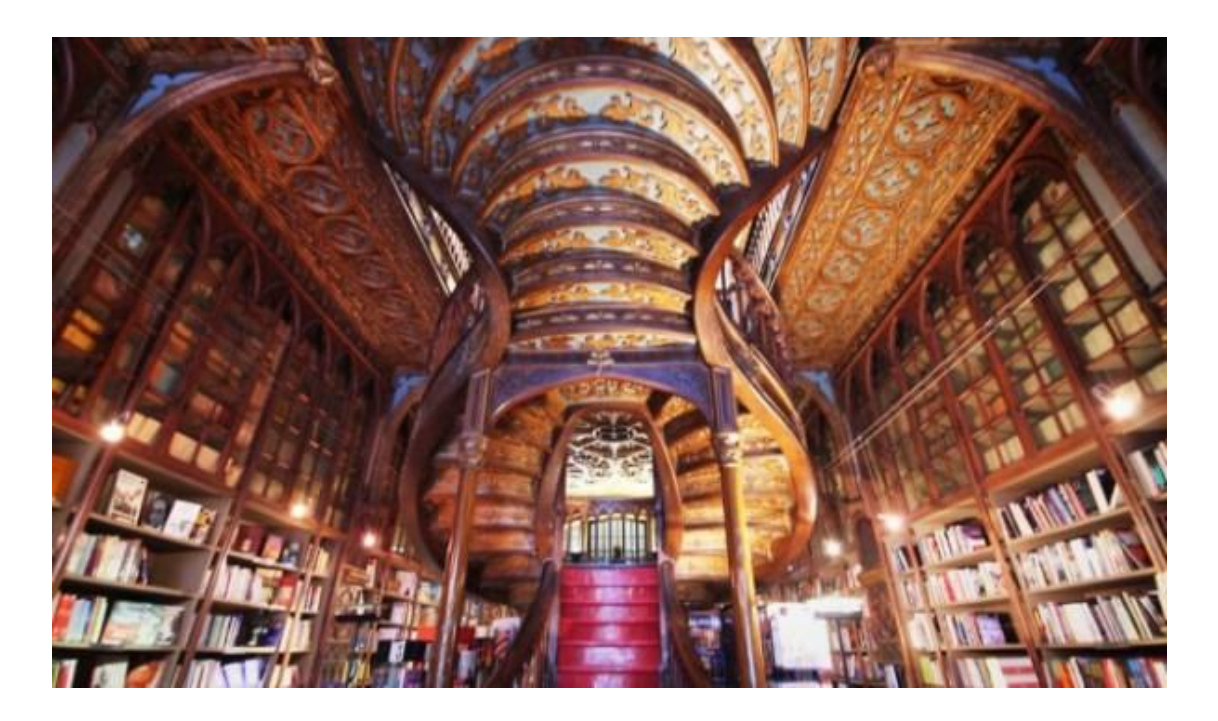

Impariamo a cosa serve classificare

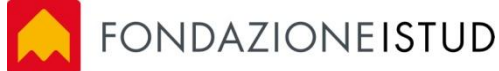

## Le procedure di classificazione

• *Classification/New Classification*. In base alle caratteristiche degli intervistati sono stati creati diversi attributi relativi all'età, al titolo di studio, al tipo di

lavoro svolto, al ruolo

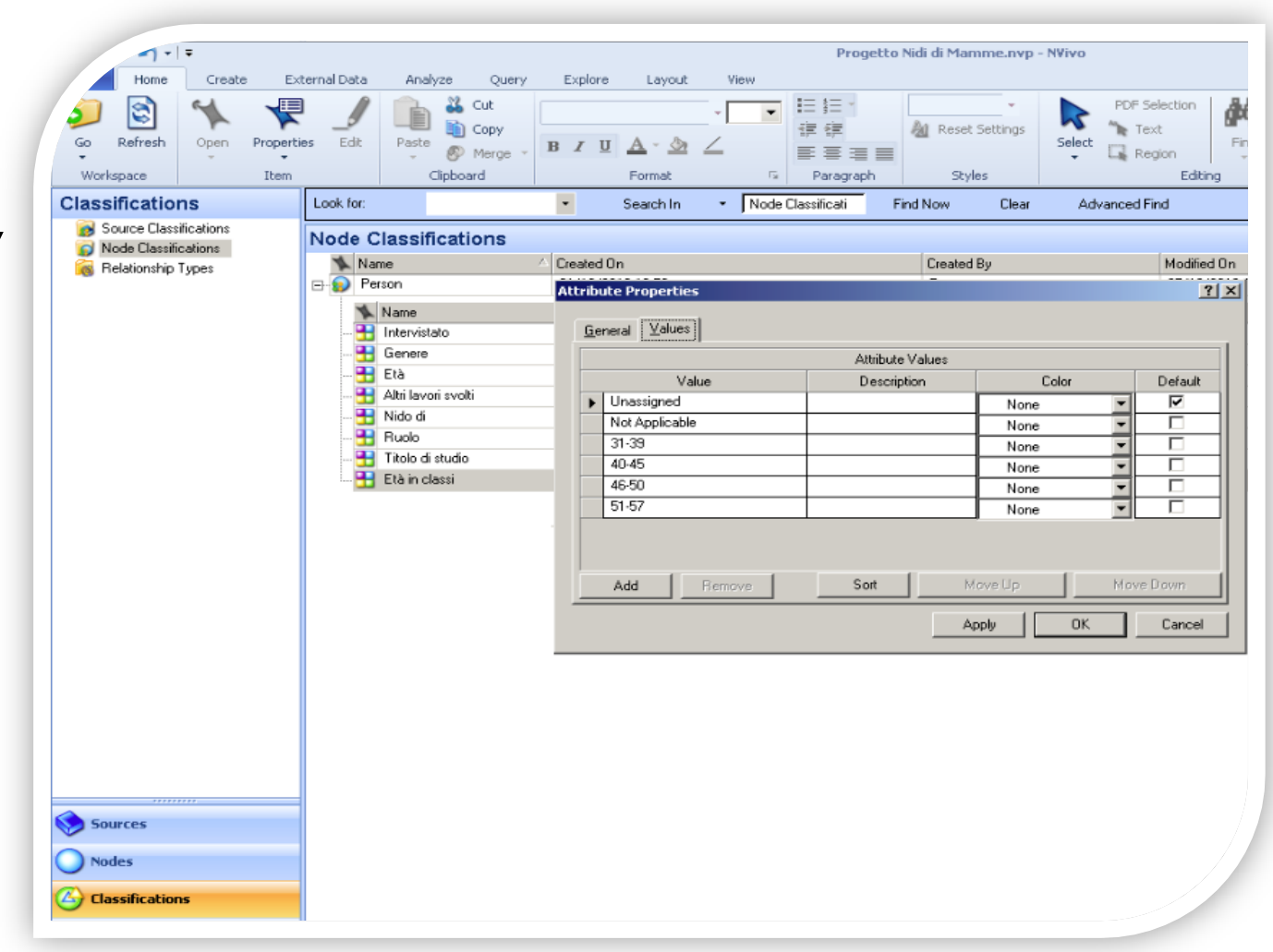

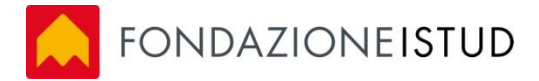

### I termini chiave

**Queries**: permette di interrogare i dati e codificare automaticamente le fonti in base alle parole o frasi con una maggiore frequenza. Le interrogazioni possono essere di vario tipo: testuali (*Text Search*), frequenze di parole (*Word Frequency*), codici (*Coding*).

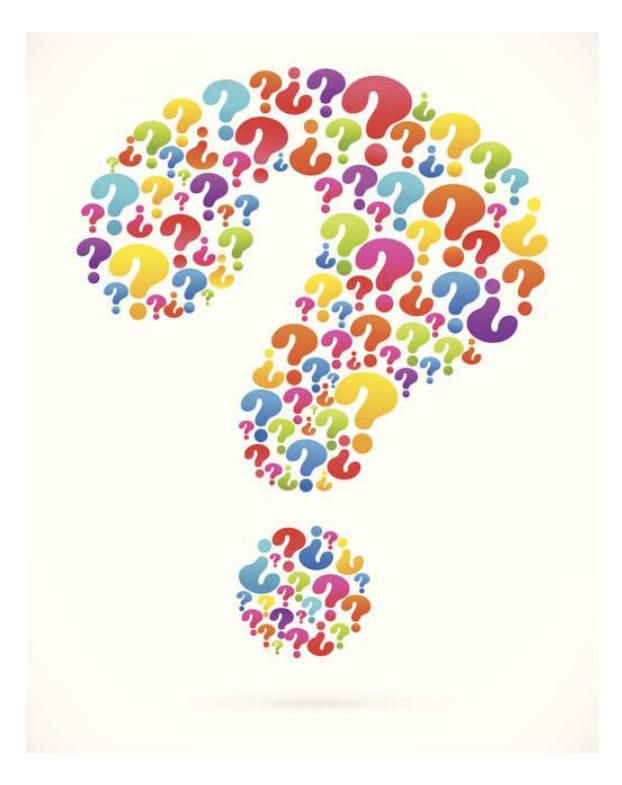

- Impariamo le queries principali

- Query wizard
- Advanced Find
- Text search
- Word frequency
- Coding comparison

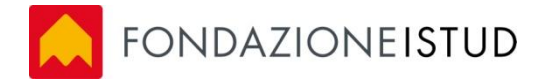

### La funzione relationship

Inoltre è possibile stabilire delle relazioni tra coppie di nodi attraverso la funzione *Relationship*. Nella schermata dunque si selezionano i nodi di interesse e occorre stabilire il tipo di relazione.

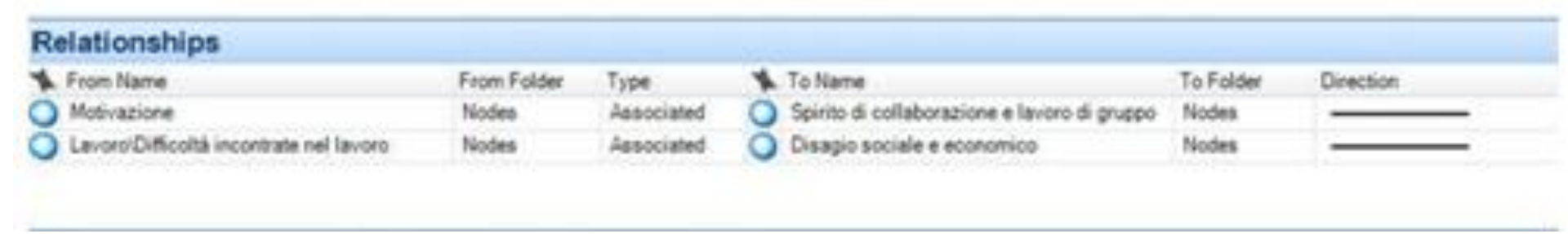

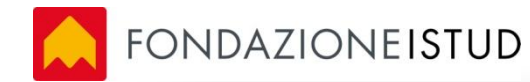

### La creazione di modelli

15000

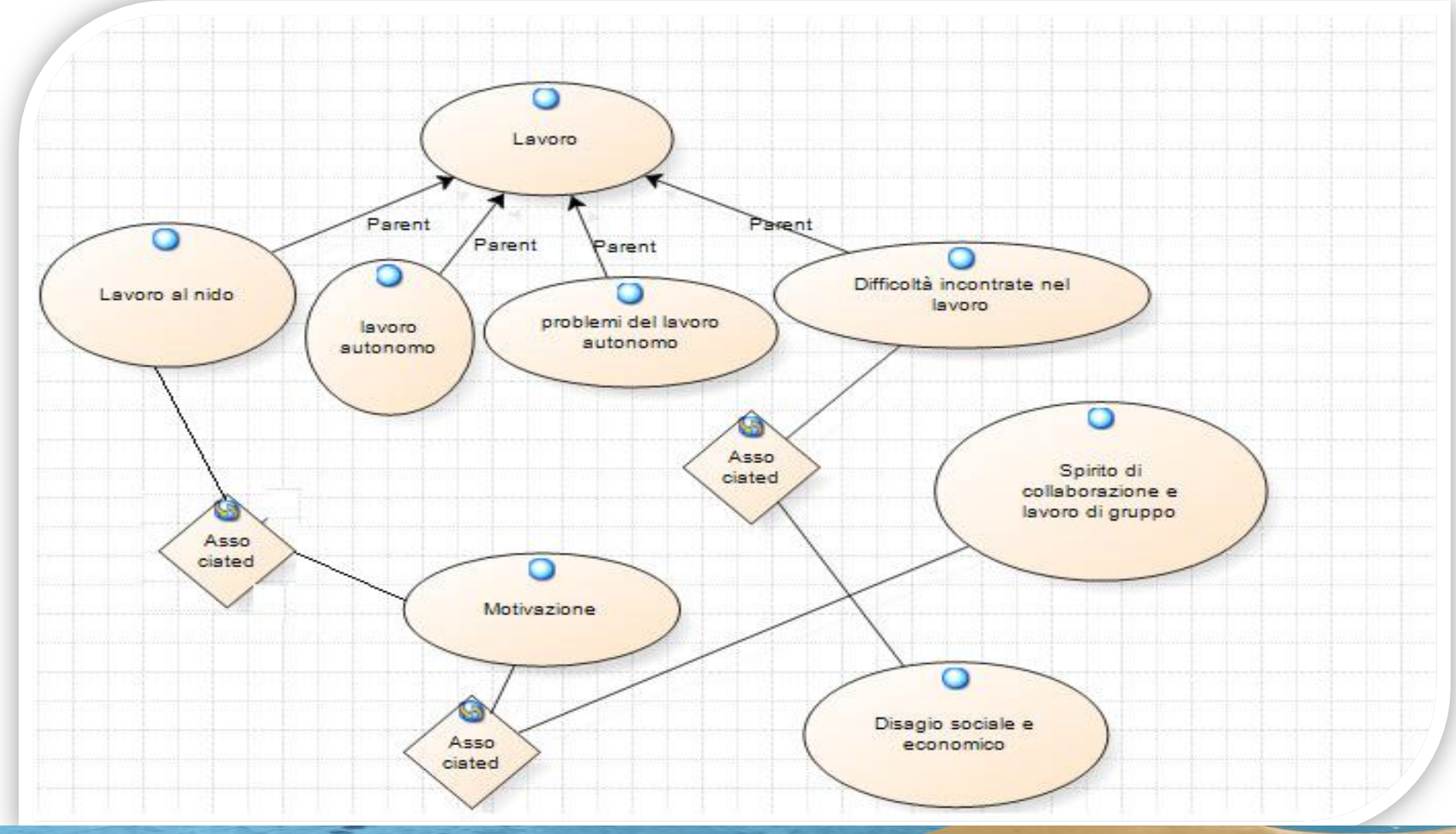

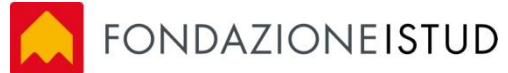

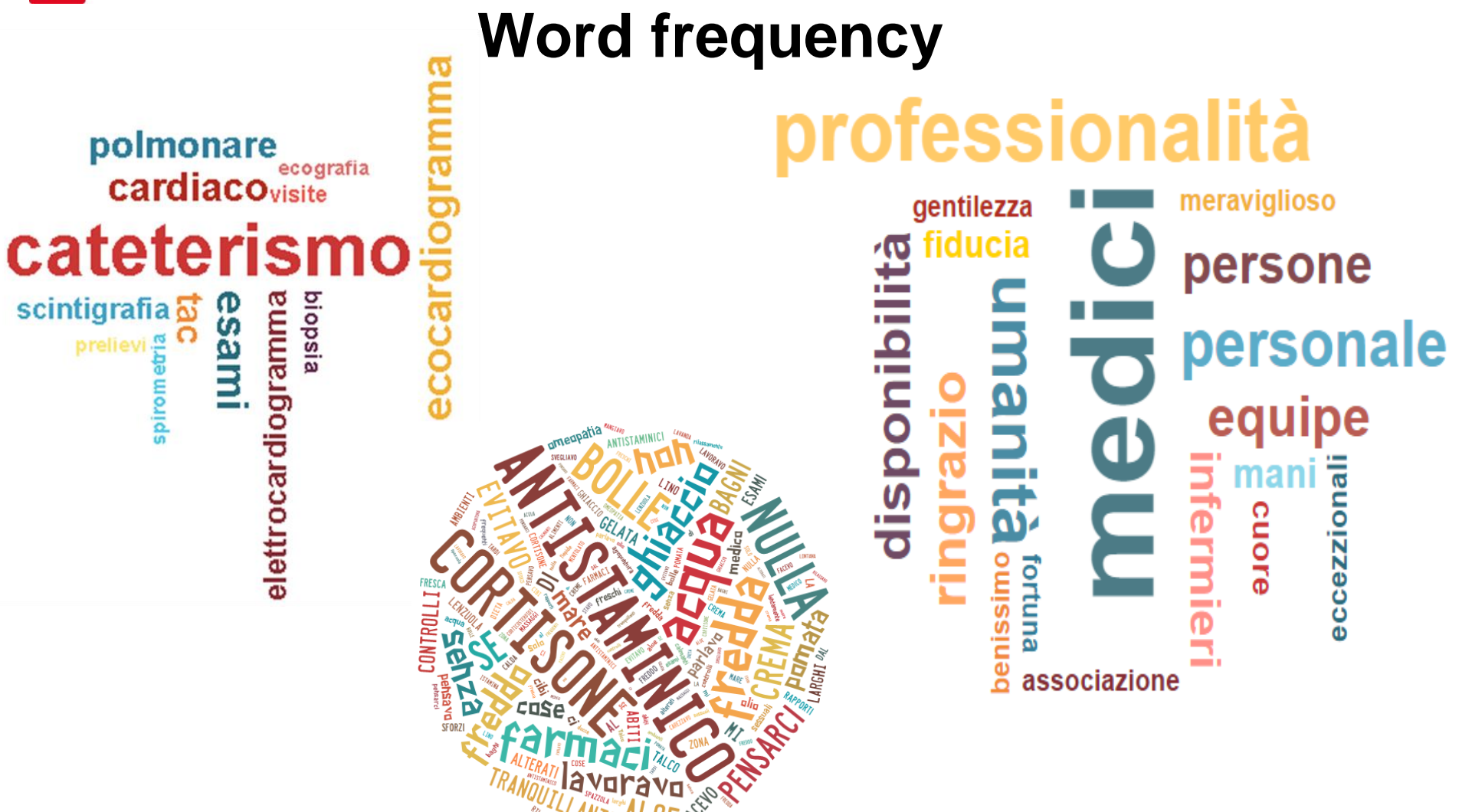

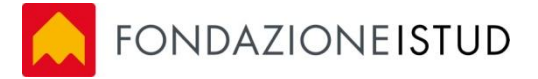

### Case Study: Sperimentazione med. Narr. in oncologia

Gli obiettivi della ricerca: Migliorare l'orientamento al paziente e l'ascolto della esperienza di malattia, supportare i professionisti che, a vario titolo, intervengono durante il percorso di cura per ridurre il possibile burn out e aumentare la consapevolezza del significato e dell'importanza del proprio ruolo, oltre che instaurare un clima più coeso e di maggiore sostenibilità.

**Sperimentazione** Lo studio si è proposto di raccogliere 50 storie di pazienti oncologici in cura, là dove fosse possibile, con le narrazioni dei rispettivi *caregiver e dei professionisti sanitari per effettuare un confronto tra le diverse visioni*.

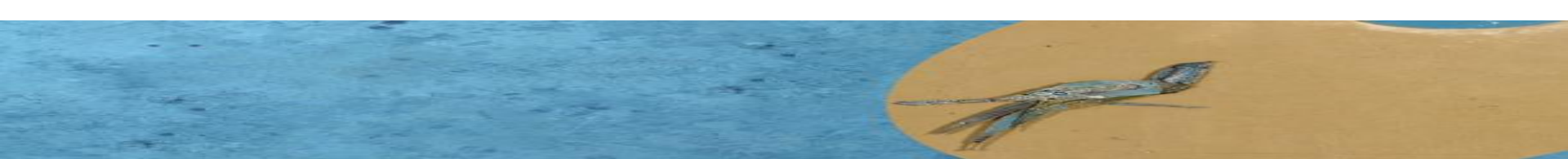

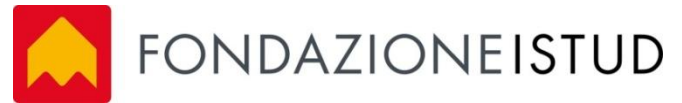

### Avvio della sperimentazione

La **Struttura di Formazione e Sviluppo Organizzativo** dell'Azienda Ospedaliera, d'accordo con i ricercatori della Fondazione ISTUD ha distribuito ai pazienti :

- una <u>lettera informativa ed esplicativa delle finalità del progetto e</u> <u>accompagnando le persone a comprendere, attraverso una</u> <u>spiegazione in presenza, il significato della sperimentazione;</u>

- firma del trattamento ai dati sensibili;

La compilazione delle **storie è avvenuta secondo uno schema libero** (foglio bianco), senza alcuna formulazione di domande precostituite per permettere l'espressione incondizionata della persona.

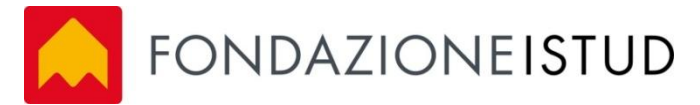

## La cartella parallela proposta

Le cartelle parallele dei componenti dell'equipe che sono state strutturate secondo i seguenti punti di attenzione:

- Cosa provo nel relazionarmi con il paziente/caregiver (sensazioni, stati d'animo)
- Quali solo le aspettative del paziente/caregiver sul mio operato e come le vivo

(cosa si aspetta il paziente/caregiver da noi e dall'equipe)

- Quali sono le "ragioni della malattia" del paziente/caregiver (come vivono la malattia, che aspettative hanno e come le manifestano, priorità, desideri.)
- **Cosa posso e voglio fare per il paziente/caregiver** (che obiettivi mi pongo di voler realizzare per il paziente/caregiver)

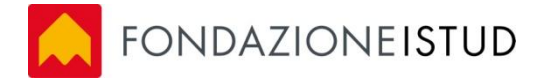

# I macronodi risultati dall'analisi

I macronodi, corrispondenti alle aree tematiche che hanno costituito il tessuto narrativo delle autobiografie, hanno consentito di individuare quattro aree ricorrenti:

✓ Emozione prevalente dinanzi alla malattia
✓ Ragioni della malattia
✓ La gestione della malattia
✓ Dalla perdita d'identità all'apprendimento
✓ Lo stato d'animo
✓ La spiritualità

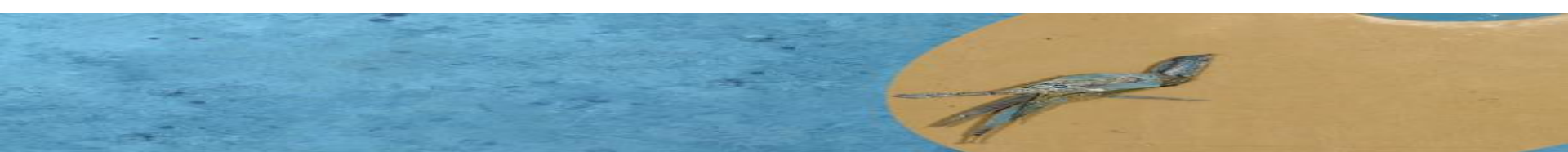

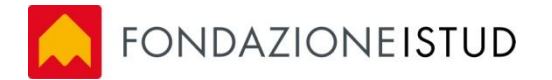

# I nodi individuati per le aree tematiche

I sottonodi, corrispondono ai temi in cui si articolano le quattro macrotematiche sopra indicate e sono i seguenti:

- Stato d'animo alla diagnosi
- Descrizione del cancro
- Il Cancro e la morte
- Comunicare la malattia
- Terapie + / -
- Familiari +/-
- Perdita d'indentità

- Scrivere + / -
- Stato d'animo attuale

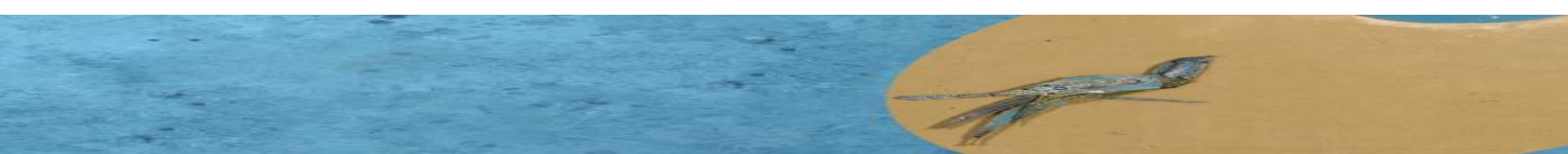

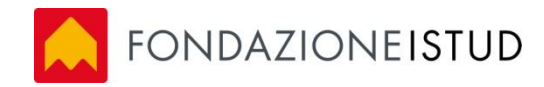

## Grazie per l'attenzione

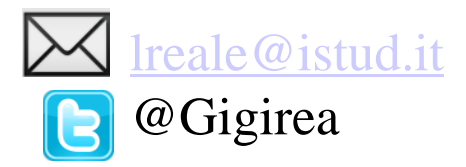

### Fonti

- GMSL s.r.l. Nvivo 10: cosa è e come funziona
- NVIVO Getting Started for Windows 10
- L'uso del software Nvivo per l'analisi qualitativa ,di Rita Cimmino